## **NWEA - HOW TO DISABLE POP-UP BLOCKING**

## nwea

 <u>Chrome</u>: Click the Menu icon to the right of the address bar (it is the icon with three vertical dots).
Select Settings > Advanced > Privacy and Security > Site Settings > Pop-ups and redirects. Either toggle the Blocked option, or add [\*.]mapnwea.org to the Allow list.

- <u>iPad</u>: Settings > Safari > Block Pop-ups. If the slider is green, turn it off by swiping to the left.
- Firefox (Windows): Click the Menu icon to the right of the address bar (the icon with three parallel lines.) Select Options, then go to the Privacy & Security tab. Clear the Block pop-up windows checkbox, or click Exceptions... then add <u>https://test.mapnwea.org</u> to the list of allowed websites
- Firefox (Mac OS X): From the menu, select Firefox > Preferences > Content. Clear the Block pop-up windows checkbox.

<u>Safari</u>:

- Safari 11: From the Safari menu, select Preferences, then the Security tab. Clear the Block pop-up windows check box.
- Safari 12: Right-click in the address bar and select Settings For This Website. Change the Pop-up Windows selection to Allow.